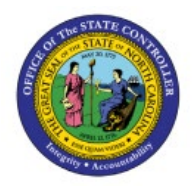

**Inventory Item Inactivation** 

**QUICK REFERENCE GUIDE INV-45** 

### Purpose

The purpose of this Quick Reference Guide (**QRG**) is to provide a step-by-step explanation on how to Inactivate an Inventory Item in the North Carolina Financial System (**NCFS**).

## Introduction and Overview

This QRG covers explanation on how to inactivate an inventory item in NCFS. By inactivating an inventory item, transactions cannot be performed with the item.

## **Inventory Item Inactivation**

To inactivate an inventory item in NCFS, please follow the steps below:

- 1. Log in to the NCFS portal with your credentials to access the system.
- 2. On the **Home** page, under the **Product Management** tab, click the **Product Information Management** app.

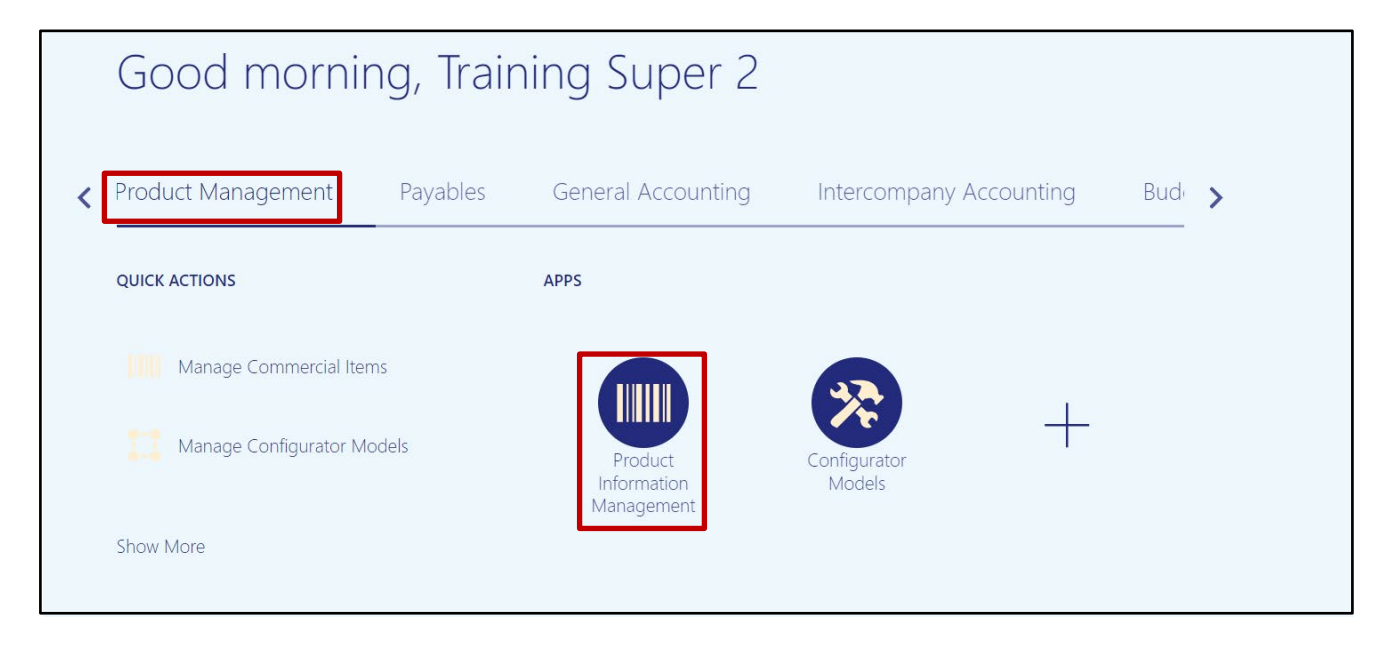

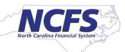

3. Click the Tasks [ ] icon and select Manage Items.

|                                               |               |        |  |                   |          | △ ☆                                                    | ÞÇ                                                               | 913        | TS |  |  |
|-----------------------------------------------|---------------|--------|--|-------------------|----------|--------------------------------------------------------|------------------------------------------------------------------|------------|----|--|--|
| Product Information Management ⑦              |               |        |  |                   |          |                                                        | Item Management<br>Create Item<br>Manage Items<br>• Browse Items |            |    |  |  |
| Time Interval Last 24 hours Supplier Products | Publication S | Status |  | Item Completeness | E        | Create Pare     Create Iter     Manage C     Manage Tr | ck<br>n Structure<br>atalogs<br>rading Partne                    | er Items   |    |  |  |
| All Statuses -                                | *             |        |  | 100% -            | Q<br>III | Manage Ite     Manage D     Data Governan              | em Relations<br>elete Groups<br>ice                              | hips       |    |  |  |
| No data available                             | Items         | 0      |  |                   |          | Manage N     Manage C     Manage Ite                   | ew Item Req<br>hange Order<br>em Rule Sets                       | uests<br>s |    |  |  |

4. Use the search features to find the item to be inactivated.

In this example, item 0003631 was entered into the **Item** field.

#### Click Search.

| Product Information Management Manage Items × |            |                                    |
|-----------------------------------------------|------------|------------------------------------|
| Manage Items ⑦ Root Item Class                | <b>v</b>   | Done                               |
| Advanced Search                               |            | Saved Search Application Default ~ |
| ** Item Starts with  0003631                  | ** Keyword |                                    |
| ** Description Starts with ~                  |            | ्                                  |
|                                               |            | Search Reset Save Add Fields       |
| Search Results                                |            |                                    |

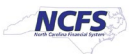

| ⊿ Ac    | dvanced Se  | earch                    |         |      |             |         |          |         |          |           |          |                 |                | Sav       | ed Searc | h Applica | tion Default ∨ |
|---------|-------------|--------------------------|---------|------|-------------|---------|----------|---------|----------|-----------|----------|-----------------|----------------|-----------|----------|-----------|----------------|
|         | ** Item     | Starts with $\checkmark$ | 0003631 |      |             |         |          | *       | * Keywo  | rd        |          |                 |                |           |          |           |                |
| **      | Description | Starts with $\checkmark$ |         |      |             |         |          |         |          |           |          |                 |                |           |          |           |                |
|         |             |                          |         |      |             |         |          |         |          |           |          |                 |                | Search    | Reset    | Save      | Add Fields     |
| ⊿ Sea   | arch Res    | ults                     |         | _    |             |         |          |         |          |           |          |                 |                |           |          |           |                |
| Actions | ▼ View ▼    | Format 🔻 📲               | + ×     | 理    | Compare     | L.      | Detac    | ¦h ∉l   | Wrap     | 📋 Image   | e Show ✓ | Manage Item Ma  | ss Changes 🔻 🕇 | )         |          |           |                |
|         | Item        |                          |         | Desc | ription     |         |          |         |          |           |          | Approval Status | Item Status    | Long Desc | cription |           | Item C         |
| Þ       | 0003631     |                          |         | SIZE | # 10 DISPO: | SABLE S | SURGICAL | _ SCALI | PEL WITH | H PLASTIC |          | Approved        | Active         | HANDLE. 1 | 0 PER PA | ACKAGE.   | DAC Ite        |
| ÷       | 0003631     |                          |         | SIZE | # 10 DISPO  | SABLE S | SURGICAL | _ SCALI | PEL WITH | I PLASTIC |          | Approved        | Active         | HANDLE. 1 | 0 PER PA | ACKAGE.   | DAC Ite        |
|         |             |                          |         |      |             |         |          |         |          |           |          |                 |                |           |          |           |                |

### 5. Click the Item Number that appears in the Search Results.

6. Using the **Item Status** drop down field, change the status to **Inactive.** Click Save.

| Product Information Management Manage Items × Item: 0003631 (ITEMMASTERORG) ×    |                                                          |                                  |
|----------------------------------------------------------------------------------|----------------------------------------------------------|----------------------------------|
| Edit Item: 0003631 (ITEMMASTERORG) ② ★                                           |                                                          | Social Cancel                    |
| It                                                                               | m 0003631                                                | Status                           |
| * Descripti                                                                      | SIZE # 10 DISPOSABLE<br>SURGICAL SCALPEL WITH<br>PLASTIC | Lifecycle<br>Phase               |
| Item Cla                                                                         | ss DAC Item Class                                        | User Item<br>Type Purchased Item |
| Approval Stat                                                                    | us Approved                                              | Pack Type ~                      |
| Completene<br>Sci                                                                | ss<br>re                                                 | Revision 0                       |
| None 🕂 Created                                                                   | By Conversion_User                                       | Creation<br>Date 3/6/23 11:04 PM |
|                                                                                  |                                                          |                                  |
| Overview Specifications Structures Attachments Associations Relationships Catego | ories Quality                                            |                                  |
|                                                                                  | *· - ···                                                 |                                  |

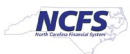

# Wrap-Up

This QRG covers explanation on how to inactivate an inventory item in NCFS. By inactivating an inventory item, transactions cannot be performed with the item.

## **Additional Resources**

• INV 109: Inventory Item Maintenance (ILT)

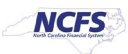